# DNS 구성 오류로 인한 IM&P Inter-Clustering 문 제 해결

### 목차

<u>소개</u> <u>사전 요구 사항</u> <u>요구 사항</u> <u>사용되는 구성 요소</u> <u>배경 정보</u> <u>문제 해결</u> <u>해결 방법</u> 다음을 확인합니다.

### 소개

이 문서는 클러스터 간 피어 시나리오에서 Cisco IM&P(Instant Messaging and Presence) Server 내의 피어 연결 테스트에 대해 "연결할 수 없음(피어 주소가 유효한지, AXL이 피어에서 실행되고 있 는지, AXL 사용자 이름/비밀번호 자격 증명이 유효한지 확인)" 오류가 수신되는 시나리오를 설명합 니다.

## 사전 요구 사항

### 요구 사항

다음 주제에 대한 지식을 보유하고 있으면 유용합니다.

- Cisco IM and Presence 서비스
- 클러스터 간 피어링 기능

### 사용되는 구성 요소

이 문서는 특정 소프트웨어 및 하드웨어 버전으로 한정되지 않습니다.

이 문서의 정보는 특정 랩 환경의 디바이스를 토대로 작성되었습니다. 이 문서에 사용된 모든 디바 이스는 초기화된(기본) 컨피그레이션으로 시작되었습니다. 현재 네트워크가 작동 중인 경우 모든 명령의 잠재적인 영향을 미리 숙지하시기 바랍니다.

## 배경 정보

다음 그림에서는 Cisco Unified CM IM and Presence Administration(Cisco Unified CM IM and Presence 관리) > Presence(프레즌스) > Inter-Clustering(클러스터링간)에서 발견된 오류를 보여줍니다.

| Inter-cluster Peer Status |                                                                                                    |        |
|---------------------------|----------------------------------------------------------------------------------------------------|--------|
| Test                      |                                                                                                    | Result |
| Peer Connectivity         | 😵 Not reachable (Check peer address is valid, AXL is running on peer and AXL username/password credentials are valid) |        |

- AXL(Administrative XML Web Service) 사용자 이름과 AXL 암호가 모두 유효합니다.
- Cisco AXL 웹 서비스가 피어에서 실행되고 있습니다.
- 이 클러스터링 간 오류는 DNS(Domain Name System) 컨피그레이션 문제로 인해 발생합니다. 그러나 IM&P 추적은 네트워크에 의해 유입된 가능한 지연을 나타내는 것으로 보이므로 초기 분류 작업을 잘못 진행할 수 있습니다. 두 피어의 동시 패킷 캡처 수집을 통해 네트 워크에 어떠한 지연도 발생하지 않음을 알 수 있습니다.

**참고:** 일반적으로 이는 단방향 문제입니다. 즉, IM&P 클러스터 A가 IM&P 클러스터 B와 성공 적으로 통신할 수 있지만 IM&P 클러스터 B가 IM&P 클러스터 A와 통신을 시도할 때 **Not reachable**(연결 불가) 오류가 발생합니다.

### 문제 해결

1단계. AXL 사용자 이름, AXL 비밀번호 및 피어 주소가 모두 올바른지 확인합니다. 이 시나리오에 서는 연결이 문제가 되지 않으며 피어가 두 가지 방법으로 통신할 수 있어야 합니다(ping할 수 있을 뿐 아니라 해당 AXL 포트를 통해서도 연결할 수 있어야 함). 8443).

2단계. IM&P 클러스터 A 및 B에서 다음 로그 집합을 적어도 하나씩 수집합니다.

- Cisco AXL 웹 서비스
- Cisco Intercluster Sync Agent

**주의:** 테스트를 수행하기 전에 일부 서비스 추적을 디버그 레벨로 설정해야 합니다. 테스트가 수행된 후 추적 수준을 기본 상태로 설정하여 서버 성능에 더 이상의 영향을 미치지 않도록 합 니다.

**참고:** 관련된 두 클러스터에서 로그를 수집하는 것이 중요합니다.

각 서비스에 대해 디버그 수준을 활성화하는 경로는 다음과 같습니다.

- Cisco Unified IM and Presence Serviceability(Cisco Unified IM and Presence 서비스 가용성) > Trace(추적) > Configuration(컨피그레이션) > Select IM&P Server(IM&P 서버 선택) 및 Go(이 동)를 클릭하고 > Database and Admin Services(데이터베이스 및 관리 서비스)를 선택한 다음 Go(이동) > Select Cisco AXL Web Service(Cisco AXL 웹 서비스 선택)를 클릭한 다음Go(이동 )를 클릭합니다.
- Cisco Unified IM and Presence Serviceability(Cisco Unified IM and Presence 서비스 가용성) > Trace(추적) > Configuration(컨피그레이션) > Select IM&P Server(IM&P 서버 선택)를 클릭하고 Go(이동) > Select IM and Presence Services(IM and Presence 서비스 선택)를 클릭한 후 Go(이동) > Select Cisco Intercluster Sync Agent(Cisco Intercluster Sync Agent 선택)를 클릭하고 Go(이동)를 클릭합니다.

3단계. 로그 분석에서는 다음 메시지 흐름을 보여 줍니다.

클러스터 B의 클러스터 간 동기화 에이전트 로그(연결 불가 오류가 표시된 클러스터)에서 AXL 요청

#### 및 이러한 요청이 전송된 정확한 시간을 식별해야 합니다. 다음과 같이 보입니다.

2019-07-14 06:00:07,842 DEBUG [Peer: node name in Cluster A] axl.AXLClientLogger - runSoapReq: The axl request is :

#### 클러스터 B의 동일한 클러스터 간 동기화 에이전트 로그에서는 2분 후까지 응답이 수신되어 트랜잭 션 시간 초과가 발생함을 보여 줍니다.

019-07-14 06:02:36,176 DEBUG [AXL Runner for parent thread ID:4741 (Peer: node name in Cluster A] axl.AXLClientLogger - AXLClientBase - sendSOAPRequest received : "node name in Cluster A" received AXL request at "2019-07-14 01:02:36"

이로 인해 네트워크 내에 일종의 패킷 지연이 있는 것으로 의심될 수 있습니다. 그러나 응답 본문 자 체는 클러스터 A의 피어가 2분 후에 AXL 요청을 받았음을 나타냅니다(클러스터가 다른 표준 시간 대에 있는 경우 표준 시간대 변환을 적용해야 함).

클러스터 A에서 AXL 웹 서비스 로그를 살펴보면 요청이 처리되는 시간이 밀리초 단위입니다.

2019-07-14 01:02:36,110 INFO [http-bio-443-exec-742] servletRouters.AXLFilter - AXL REQUEST : "node name in Cluster A" sent response at "2019-07-14 01:02:36"

2019-07-14 01:02:36,131 DEBUG [http-bio-443-exec-742] servletRouters.AXLFilter - Final response String :

두 피어의 동시 패킷 캡처는 다음과 같은 기능을 보여줍니다. 실제 지연은 네트워크 자체 내에 있지 않지만 문제는 클러스터 B가 패킷을 클러스터 A로 보내기 전에 패킷을 지연시킨다는 것입니다. 클 러스터 A는 요청을 처리하고 몇 밀리초 내에 응답합니다.

클러스터 B에서 AXL 요청을 지연시키는 이유나 이 문제의 정확한 원인이 무엇인지에 대한 조사는 매우 시간이 걸릴 수 있습니다. 그러나 이 시나리오에 대한 기본 진단 단계로 확인된 몇 가지 검증이 있습니다.

### 해결 방법

IM&P 클러스터 B 내에서 이러한 지연이 DNS 문제로 인해 발생한 경우가 여러 번 있습니다. 다음 두 시나리오 중 하나를 직면할 수 있습니다.

#### 시나리오 1:

클러스터 B에서 기본 DNS 서버에 연결할 수 없습니다. 보조 DNS 서버에 연결할 수 있지만 노드가 기본 DNS 서버를 통해 모든 필수 FQDN을 확인하려고 할 때 상당한 지연이 발생했습니다. 보조 DNS 서버로 변경될 때까지 이미 2분 지연이 발생하여 요청 시간이 초과됩니다.

이를 검증하는 방법은 다음 CLI 명령을 사용하는 것입니다.

show network eth0 명령을 실행하여 IM&P 노드가 사용하도록 구성된 DNS 서버를 나열합니다.

admin:show network eth0 Ethernet 0 DHCP : disabled Status : up IP Address : 10.0.10.10 IP Mask : 255.255.255.000 Link Detected: yes Mode : Auto disabled, Full, 10000 Mbits/s Duplicate IP : no DNS Primary : 10.0.10.31 Secondary : 10.0.10.32

그런 다음 utils **network ping <**Primary DNS server의 *IP Address> 명령을* 통해 주 DNS 서버를 ping합니다.

admin:utils network ping 10.0.10.31 PING 10.0.10.31 (10.0.10.31) 56(84) bytes of data. From 10.0.10.10 icmp\_seq=2 Destination Host Unreachable From 10.0.10.10 icmp\_seq=3 Destination Host Unreachable From 10.0.10.10 icmp\_seq=4 Destination Host Unreachable

기본 DNS 서버에 연결할 수 없는 경우 구성된 IP 주소가 올바른지 확인합니다. 그런 다음 모든 연결 문제를 해결합니다. 문제 없이 기본 및 보조 DNS 서버를 모두 ping할 수 있으면 클러스터링간 오류 도 수정해야 합니다. 이러한 작업 후에도 문제가 지속되는 경우 시나리오 2의 단계를 수행하십시오.

#### 시나리오 2:

#### 클러스터 B에서 기본 및 보조 DNS 서버 모두 연결/ping이 가능하지만 IM&P 서버는 여전히 CLI 및 웹 페이지에 **DNS 연결 불가** 경고를 표시합니다.

Command Line Interface is starting up, please wait ... Welcome to the Platform Command Line Interface VMware Installation: 128 vCPU: Intel(R) Xeon(R) CPU E5-2699A v4 @ 2.40GHz Disk 1: 80GB, Partitions aligned 4096 Mbytes RAM WARNING: DNS unreachable

또한 CLI 명령 유틸리티 **진단 테스트**는 특히 validate\_**network** 모듈 내에서 DNS 확인 문제를 표시 하며, 이는 **Reverse DNS 조회 실패**와 같은 오류를 나타낼 수 있습니다.

admin:show network cluster 10.3.74.13 IMPPUB.edgrodrilab.com IMPPUB Subscriber cups DBPub authenticated 10.3.74.14 IMPSUB.edgrodrilab.com IMPSUB Subscriber cups DBSub authenticated using TCP since Fri Oct 15 10:22:20 2021 10.3.74.12 CUCMSUB.edgrodrilab.com CUCMSUB Subscriber callmanager DBSub authenticated using TCP since Thu Oct 28 11:24:16 2021 10.3.74.11 CUCMPUB.edgrodrilab.com CUCMPUB Publisher callmanager DBPub authenticated using TCP since Thu Oct 28 11:27:36 2021

#### 이러한 모든 항목에 대해 정방향 및 역방향 DNS 조회를 수행할 수 있어야 합니다.

#### 작동 중인 DNS 확인의 예:

admin:utils network host IMPPUB Local Resolution: IMPPUB.edgrodrilab.com resolves locally to 10.0.10.10 External Resolution: IMPPUB.edgrodrilab.com has address 10.0.10.10 admin:utils network host 10.0.10.10 Local Resolution: 10.0.10.10 resolves locally to IMPPUB.edgrodrilab.com External Resolution: 10.10.0.10.in-addr.arpa domain name pointer imppub.edgrodrilab.com.

#### 작동하지 않는 DNS 확인의 예:

admin:utils network host IMPSUB Local Resolution: IMPSUB.edgrodrilab.com resolves locally to 10.0.10.10 External Resolution: IMPSUB.edgrodrilab.com has address 10.0.10.10 admin:utils network host 10.0.10.10 Local Resolution: 10.0.10.10 resolves locally to IMPSUB.edgrodrilab.com External Resolution: No external servers found

이 경우 DNS 서버는 10.0.10.10 IP 주소에서 IMPSUB.edgrodrilab.com FQDN으로 확인할 PTR 레 코드를 포함하지 않습니다. DNS 도달 불가 경고 및 역방향 DNS 조회 실패 오류를 해결하려면 DNS 서버에 필수 A 호스트 및 PTR 레코드를 만들어 정방향 및 역방향 DNS 조회의 모든 CUCM 및 IM&P 노드를 확인할 수 있어 야 합니다.

## 다음을 확인합니다.

정확히 동일한 클러스터링 간 문제가 발생하고 오류 서명이 로그와 일치하면 확인해야 할 기본 설 정 중 하나는 DNS 서버 상태 및 컨피그레이션입니다.

기본 및 보조 DNS 서버는 모두 연결/ping이 가능하고, 정방향 및 역방향 DNS 조회를 위해 클러스터 내의 모든 CUCM 및 IM&P 노드를 확인할 수 있어야 합니다.

Inter-Clustering 오류를 트러블슈팅하기 전에 모든 DNS 경고, 오류 또는 경고를 지워야 합니다. DNS 컨피그레이션을 **검증하려면 utils diagnose test** 명령을 사용할 수 있습니다. 이 번역에 관하여

Cisco는 전 세계 사용자에게 다양한 언어로 지원 콘텐츠를 제공하기 위해 기계 번역 기술과 수작업 번역을 병행하여 이 문서를 번역했습니다. 아무리 품질이 높은 기계 번역이라도 전문 번역가의 번 역 결과물만큼 정확하지는 않습니다. Cisco Systems, Inc.는 이 같은 번역에 대해 어떠한 책임도 지지 않으며 항상 원본 영문 문서(링크 제공됨)를 참조할 것을 권장합니다.